## ctf php 读取flag,ctf题: pinstore获取flag

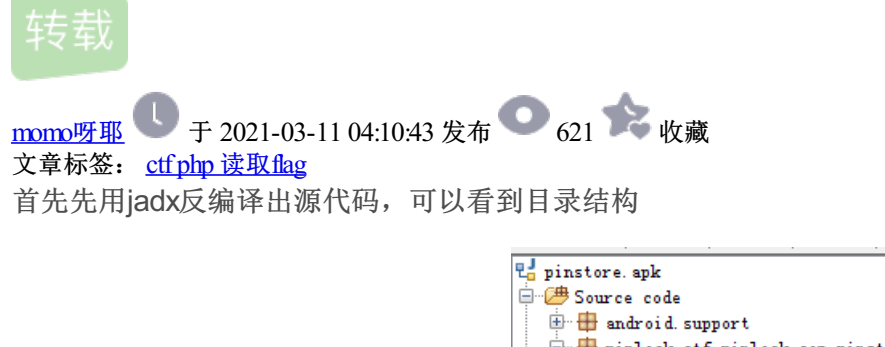

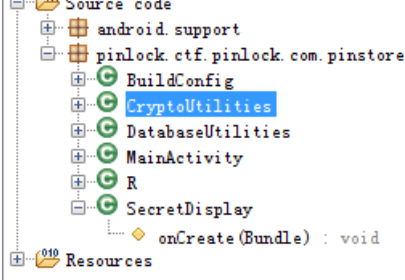

从这里就可以知道我们只需查看pinlock.ctf.pinlock.com.pinstore目录下的代码即可

## 先从MainActivity看起

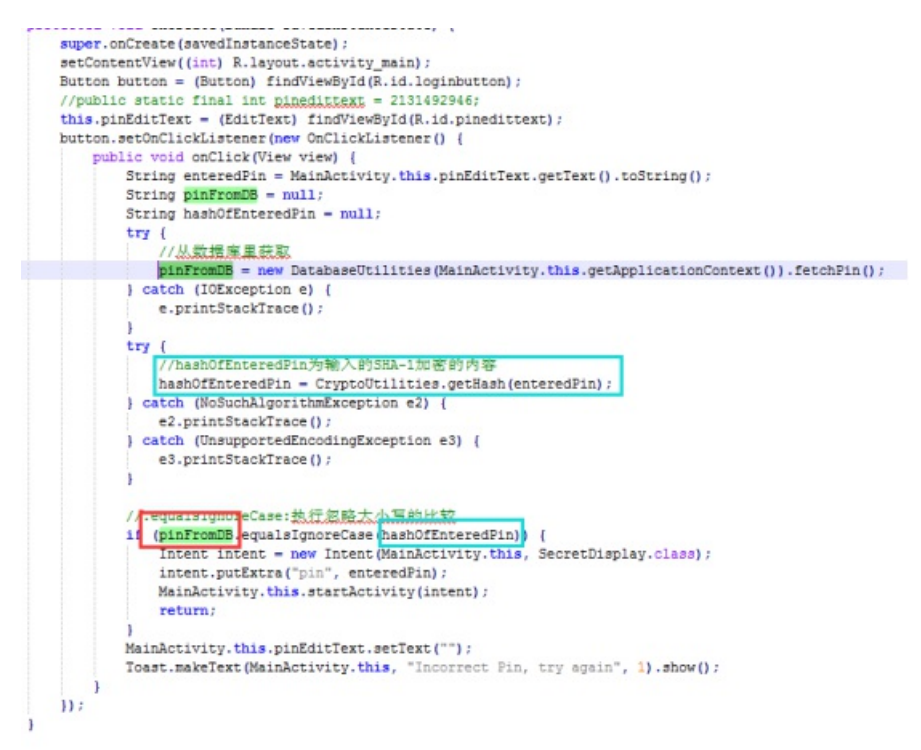

从源代码我们可以知道pinFormDB是数据库中存储的密码、hashOfEnteredPin属于我们输入的密码加密后的密 文,在这里我们可以修改if的判断条件

接下来通过apktool工具对apk文件进行反编译得到smail代码

const/4 v5, 0x0
.line 30
.local v5, "pinFromDB" Ljava/lang/String;
const/4 v3, 0x0
.line 32
.local v3, "hashOfEnteredPin":Ljava/lang/String;
:try\_start\_0
new-instance v0, Lpinlock/ctf/pinlock/com/pinstore/DatabaseUti;

分别找到pinFormDB对应的是v5,hashOfEnteredPin对应的是v3

然后接下来找到两个参数在一起被调用的地方

| .line 33                                                                                                    |
|----------------------------------------------------------------------------------------------------|
| .local v0, "dbUtil":Lpinlock/ctf/pinlock/com/pinstore/DatabaseUtilities;                                              |
| invoke-virtual (v0), Lpinlock/ctf/pinlock/com/pinstore/DatabaseUtilities;->fetchPin()Ljava/lang/String;               |
| itry end 0                                                                                                    |
| .catch Ljava/10/IOException; {:try_start_0 :try_end_0} :catch_0                                                       |
| move-result-object v5                                                                                                 |
| line 38                                                                                                    |
| <pre>.end local v0 # "dbUtil":Lpinlock/ctf/pinlock/ccm/pinstore/DatabaseUtilities;</pre>                              |
| :goto_0                                                                                                    |
| :try_start_1                                                                                                    |
| invoke-static (v2), lpinlock/ctf/pinlock/com/pinstore/CryptoUtilities;->getHash(Ljava/lang/String;)Ljava/lang/String; |
| :try_end_1                                                                                                    |
| .catch Ljava/security/NoSuchAlgorithmException; (:try_start_1 :try_end_1) :catch_1                                    |
| .catch Ljava/io/UnsupportedEncodingException; {:try_start_1 :try_end_1} :catch_2                                      |
| move-result-object v3                                                                                                 |
| line 45                                                                                                    |
| :goto_1                                                                                                    |
| invoke-virtual (VS, v3), Ljava/lang/String;->equalsIgnoreCase(Ljava/lang/String;)2                                    |
|                                                                                                    |
| move-result v6                                                                                                    |
|                                                                                                    |
| TT-66 Ae' LOBUT                                                                                                    |
|                                                                                                    |

通过修改蓝色方框内的内容: if-eqz => if-nez

注: if-eqz:如果vAA为0则跳转

if-nez:如果VAA不为0则跳转

于是我们在只要输不出正确的密码就可以直接读取数据,结果如下图

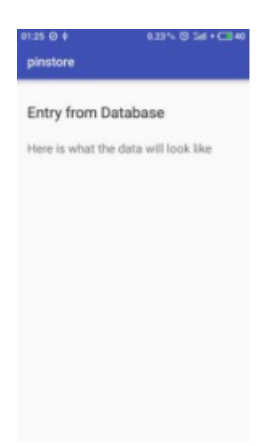

可惜这不是我们想要的flag,所以恢复原来的smail,继续分析源代码,

| .lime 52<br>iget-object v6, p0, lpinlock/ctf/pinlock/com/pinstore/MainActivity\$1;->this\$0:lpinlock/ctf/pinlock/com/pinstore/MainActivity; |       |
|----------------------------------------------------------------------------------------------------|-------|
| const-string v7, "Incorrect Pin, try again"                                                                                                 |       |
| const/4 v8, 0x1                                                                                                    | _     |
| invoke-static (vé, 🔁 v8), Landroid/widget/Toast;->makeText[Landroid/content/Context;Ljava/lang/CharSequence;I]Landroid/widget/To            | APT 7 |
| nove-result-object v6                                                                                                    | -     |
| .line 53                                                                                                    |       |
| invoke-virtual (ve), Landroid/widget/Toast/->show()V                                                                                        | - 11  |
| goto :goto_2                                                                                                    | =     |
| d method                                                                                                    |       |

在这里我们找到一个Toast, Toast是用来显示消息的,我们可以修改smail源码让密码爆出来(v5是从数据库中读取的密文pinFromDB,v7是密码输入错误提示信息"Incorrect Pin, try again")

通过修改蓝色方框内的内容: v7 => v5

| 01:25 🖬 🥝 🛊                 | 0 % 🔘 🖬 + 💶 40          |
|-----------------------------|-------------------------|
| pinstore                    |                         |
| Enter your pip              |                         |
| Enter your pin              |                         |
| 1                           |                         |
|                             |                         |
| LOGIN                       |                         |
|                             |                         |
|                             |                         |
|                             |                         |
|                             |                         |
|                             |                         |
|                             |                         |
| d8531a519b3d4dfe<br>66a23ef | ebece0259f90b4<br>ic57b |
|                             |                         |
|                             |                         |

得到加密的密码密文: d8531a519b3d4dfebece0259f90b466a23efc57b

MD5解密得:7498

可惜也不是我们想要的flag。

在这里还是话费了我大量时间来找flag位置,

这里是后知后觉的pinlocak.db,我们用navicat for sqlite打开,这里我们可以发现他有pinDB、secretsDBv1和 secretsDBv2

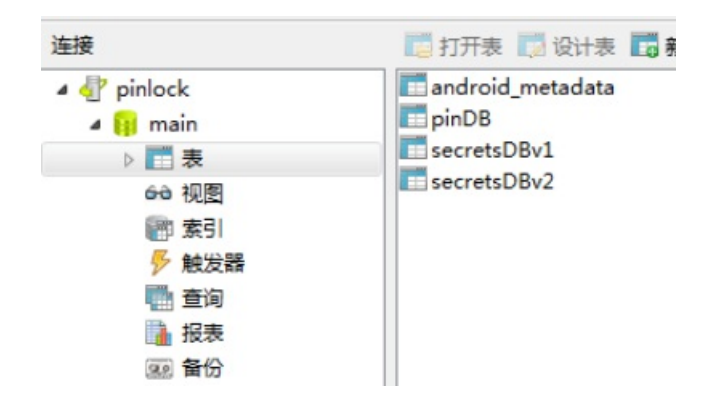

然而在源代码中我们查看,发现我们只读取过secretsDBv1和pinDB

//[MainActivity.java]

Intent intent = new Intent(MainActivity.this, SecretDisplay.class);

intent.putExtra("pin", enteredPin);

MainActivity.this.startActivity(intent);

//[MainActivity.java]

tv.setText(New CryptoUtilities("v1", pin).decrypt(new DatabaseUtilities(getApplicationContext()).fetchSecret()));

| <pre>public String fetchSecret() throws IOException {     openDB();</pre>                                                                                                    |
|----------------------------------------------------------------------------------------------------|
| Cursor cursor = this.db.rawQuery("SELECT entry FROM secretsDBv1", null                                                                                                    |
| String Secret = ;                                                                                                    |
| 11 (Cursor.movelorirst()) {                                                                                                    |
| <pre>secret = cursor.getString(0);</pre>                                                                                                    |
| 1                                                                                                    |
| Log.d("secret", secret);                                                                                                    |
| cursor.close();                                                                                                    |
| return secret;                                                                                                    |
| ł                                                                                                    |
| public String fetchPin() throws IOException {                                                                                                    |
| openDB();                                                                                                    |
| Cursor cursor = this.db.rawQuery("SELECT pin FROM pinDB", null);                                                                                                    |
| String pin = "";                                                                                                    |
| if (cursor.moveToFirst()) {                                                                                                    |
| <pre>pin = cursor.getString(0);</pre>                                                                                                    |
| }                                                                                                    |
| cursor.close();                                                                                                    |
| return pin;                                                                                                    |
| [1] A SALES CONTRACTOR OF A SALES OF A SALES OF<br>A SALES OF A SALES OF A SALES OF A SALES OF A SALES OF A SALES OF A SALES OF A SALES OF A SALES OF A SALES OF A SALES OF A SALES OF A SALES OF A SALES OF A SALES OF A SALES OF A SALES OF A SALES OF A SALES OF A SALES OF A SALES OF A SA |

所以我们更可以读取secretsDBv2数据看看,但是要注意一个问题

| <pre>String pin = getIntent().getStringExtra("pin"); try {     tv.setText(new tryptoOtilities("vi", pin)     decorypt(new DatabaseOtilities(getApplicationContext()).f     tach(Exception = );     logst(reprint);     toast toast = Toast.makeText(context, pin, 1); </pre> | <pre>fetchSecret());</pre>             |
|----------------------------------------------------------------------------------------------------|----------------------------------------|
|                                                                                                    |                                        |
| public SecretHeySpec getHey(String version) throws Exception (                                                                                                    |                                        |
| <pre>if (version.equals/gase('v/')) {</pre>                                                                                                    |                                        |
| Log.d("*fring", VEFICO);<br>return new SecretHeySpec(Arrays.copyOf(MessageDigest.petInstance("SIA-1").digest("tOps3kr3tkSy".getBytes("UIF-2")), 14), "AES");                                                                                                    |                                        |
| Log.d("Version", version):                                                                                                    |                                        |
| <pre>byte[] salt = "SampleSalt".getBytes();</pre>                                                                                                    |                                        |
| return new SecretWeySpec(SecretWeySectory.getInstance("FONDIFFLITTERCENTS.LTTERCENTS").generateSecret(sew FMEWaySpec(this.pin.toCharArray(), sait, 1000,                                                                                                    | <pre>120)).getEscoded(), "ALS");</pre> |
| noble Devine ascence (String plaintast) throug Targeting (                                                                                                    |                                        |

我们可以发现从数据库中读取数据的解密方式不一样

所以我们需要修改两处位置:

位置一: 在DatabaseUtilities.smail里找到字符串"SELECT entry FROM secretsDBv1"

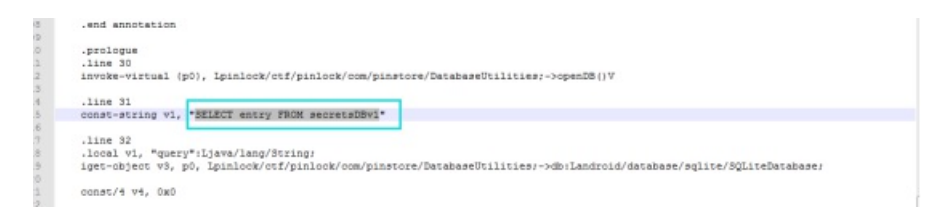

通过修改蓝色方框内的内容:

SELECT entry FROM secretsDBv1 -> SELECT entry FROM secretsDBv2

位置二: 在SecretDisplay.smail里找到字符串"v1"(这里也可以同上面一样修改if条件吗; "v1"字符串好找, 这里 就改v1了)

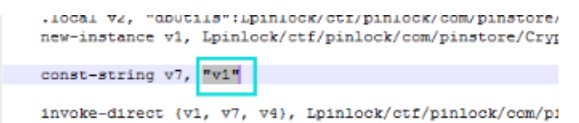

通过修改蓝色方框内的内容:

v1 -> v2 (这里可以是任意非v1内容)

然后打包回编译,签名apk后,我们就可以得到flag了

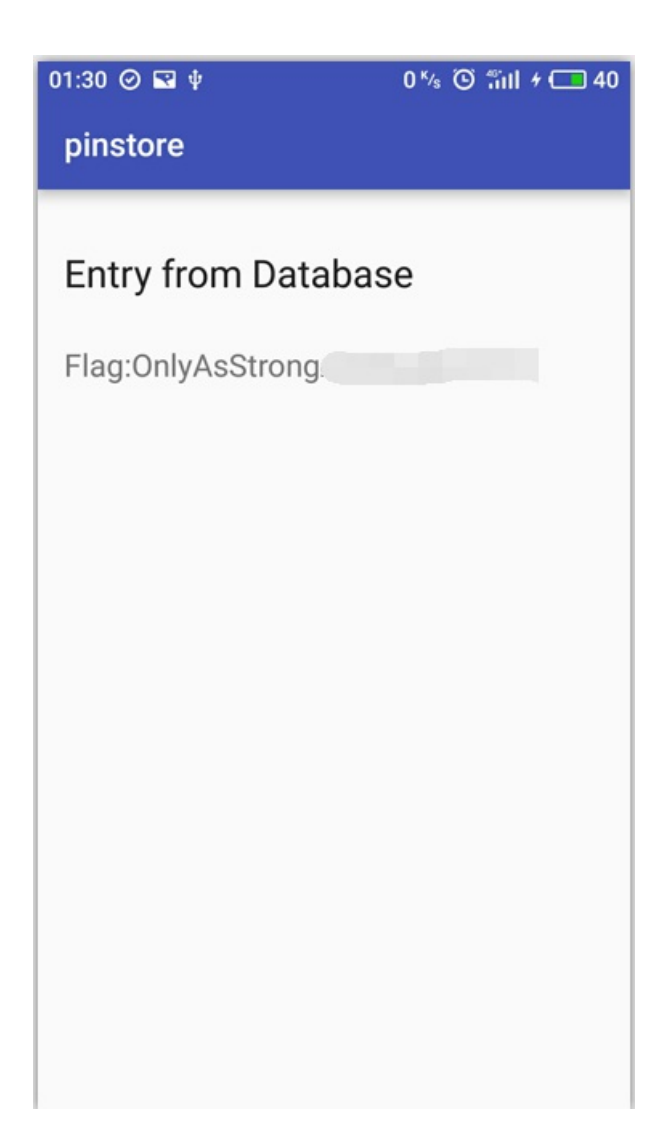